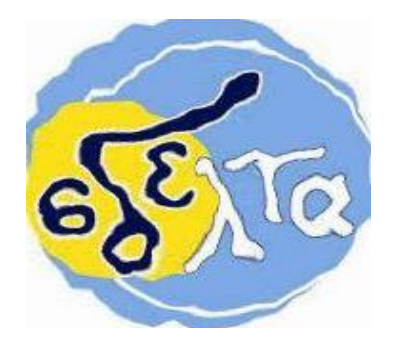

# ΕΚΠΑΙΔΕΥΤΙΚΟ ΥΛΙΚΟ

# ΕΒΔΟΜΑΔΑ ΑΣΥΓΧΡΟΝΗΣ ΕΚΠΑΙΔΕΥΣΗΣ: **05/04/2021 έως 09/04/2021**

# ΚΥΚΛΟΣ Α΄και Β΄

## ΠΛΗΡΟΦΟΡΙΚΟΣ ΓΡΑΜΜΑΤΙΣΜΟΣ – ΕΝΙΣΧΥΤΙΚΗ ΔΙΔΑΣΚΑΛΙΑ

ΕΚΠΑΙΔΕΥΤΙΚΟΣ: Χριστοδουλόπουλος Χαράλαμπος

ΕΚΠΑΙΔΕΥΟΜΕΝΟΣ/Η:

# Εύρεση και διαχείριση των ταξιδιών σας με το Google Travel (Ε μέρος)

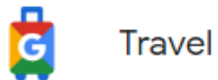

# Μεταφορές

### Κράτηση και διαχείριση εισιτηρίων τρένου

#### Διαθεσιμότητα και κατηγορία θέσης τρένων

Όταν κάνετε κράτηση εισιτηρίου τρένου, θα δείτε τη διαθεσιμότητα του τρένου και των διαφορετικών κατηγοριών θέσεων για τις οποίες μπορείτε να κάνετε κράτηση.

#### <u>Κράτηση εισιτηρίου τρένου</u>

Σημαντικό: Για να βρείτε, να κάνετε κράτηση και να πληρώσετε για ένα εισιτήριο τρένου στην Αναζήτηση Google, θα χρειαστείτε ένα αναγνωριστικό χρήστη IRCTC. Αν δεν έχετε, μπορείτε να δημιουργήσετε ένα κατά τη διαδικασία κράτησης.

#### <u>Αναζήτηση ταξιδιού</u>

- 1. Ανοίξτε την Αναζήτηση Google.
  - Αν δεν είστε συνδεδεμένοι στον Λογαριασμό σας Google, θα σας ζητηθεί να συνδεθείτε κατά τη διαδικασία κράτησης.
- Στο πλαίσιο αναζήτησης, εισαγάγετε τα στοιχεία του ταξιδιού σας. Για παράδειγμα, πληκτρολογήστε "τρένο Δελχί προς Μπανγκαλόρ".
- 3. Επεξεργαστείτε ή εισαγάγετε την ημερομηνία για το ταξίδι σας.
- 4. Πατήστε Εμφάνιση τρένων.

#### <u>Επιλογή των εισιτηρίων σας</u>

- Στη σελίδα ταξινόμησης, κάντε πιο συγκεκριμένη την αναζήτησή σας με τις παρακάτω επιλογές:
  - Προέλευση: Ο σταθμός τρένου εκκίνησης.
  - Προορισμός: Ο σταθμός τρένου του τελικού προορισμού σας.
  - Ημερομηνία αναχώρησης: Η ημερομηνία που θα αναχωρήσετε από την προέλευση.
  - Όριο: Επιλέξτε από: γενικό, tatkal, ηλικιωμένων (κάτω κουκέτα) ή γυναικών.
- Για να βρείτε μια διαδρομή, τη σιδηροδρομική εταιρεία ή την κατηγορία θέσης που προτιμάτε, κάντε κύλιση στις επιλογές.
  - Συμβουλή: Μπορείτε να ταξινομήσετε τη λίστα κατά ταχύτερη διαδρομή, αναχώρηση, άφιξη ή τιμή.
- Πατήστε μια κατηγορία θέσης για να δείτε λεπτομέρειες σχετικά με αυτό το ταξίδι. Μάθετε περισσότερα σχετικά με τις κατηγορίες θέσεων στα τρένα.
- 4. Για να επιβεβαιώσετε την επιλογή της αμαξοστοιχίας, πατήστε Επιλογή.

#### <u>Κράτηση των εισιτηρίων σας</u>

Βήμα 1: Εισαγωγή αναγνωριστικού χρήστη IRCTC

- 1. Στην ενότητα Αναγνωριστικό χρήστη IRCTC, εισαγάγετε το αναγνωριστικό χρήστη IRCTC που έχετε.
  - Αν δεν έχετε, πατήστε Δημιουργία λογαριασμού IRCTC. Για να δημιουργήσετε τον λογαριασμό σας, θα μεταφερθείτε στον ιστότοπο της IRCTC.
- 2. Πατήστε Συνέχεια.

Βήμα 2: Εισαγωγή στοιχείων επιβατών

- 1. Στην ενότητα Στοιχεία επιβατών, εισαγάγετε τα στοιχεία των επιβατών, συμπεριλαμβανομένης της προτίμησης για την κατηγορία θέσης και το φαγητό.
  - Αν υπάρχουν περισσότεροι από ένας επιβάτες, πατήστε Προσθήκη επιβάτη ή Προσθήκη βρέφους.
- 2. Στην ενότητα Στοιχεία επικοινωνίας, εισαγάγετε τον αριθμό του κινητού σας τηλεφώνου και τη διεύθυνση ηλεκτρονικού ταχυδρομείου σας.
- 3. Στην ενότητα Διεύθυνση προορισμού, εισαγάγετε μια διεύθυνση προορισμού όπου η Indian Railways θα μπορεί να επικοινωνήσει μαζί σας.
- 4. Πατήστε Συνέχεια.

Βήμα 3: Επιλογή προτιμήσεων και εισαγωγή στοιχείων GST

- Στην ενότητα Προτιμήσεις και GST, επιλέξτε ή απορρίψτε την ταξιδιωτική ασφάλιση.
  Οι υπόλοιπες επιλογές προτιμήσεων είναι προαιρετικές.
- 2. Αναπτύξτε την ενότητα Στοιχεία GST και εισαγάγετε τα στοιχεία GST σας.
- 3. Πατήστε Συνέχεια.
- 4. Στην αναδυόμενη οθόνη, επιβεβαιώστε ότι θυμάστε τον κωδικό πρόσβασης στην IRCTC:
  - Αν θυμάστε τον κωδικό πρόσβασής σας, επιλέξτε Θυμάμαι τον κωδικό πρόσβασης στην IRCTC.
  - Αν ξεχάσατε τον κωδικό πρόσβασης, πατήστε Ξέχασα τον κωδικό πρόσβασης.
  - Δεν χρειάζεται να εισαγάγετε τον κωδικό πρόσβασής σας σε αυτό το σημείο. Θα εισαγάγετε τον κωδικό πρόσβασής σας μετά την πληρωμή.
- 5. Πατήστε Συνέχεια.

Βήμα 4: Έλεγχος και κράτηση

Σημαντικό: Μπορείτε να πληρώσετε με χρεωστική ή πιστωτική κάρτα που εκδίδεται στην Ινδία. Νέοι τρόποι πληρωμής θα είναι σύντομα διαθέσιμοι.

- 1. Ελέγξτε τα στοιχεία του ταξιδιού σας.
- Στην ενότητα Τρόπος πληρωμής, εισαγάγετε τα στοιχεία της πιστωτικής ή χρεωστικής κάρτας σας. Αν κάνατε κράτηση για ένα εισιτήριο στο παρελθόν, μπορείτε να επιλέξετε αποθηκευμένα στοιχεία πληρωμής.
- 3. Πατήστε Επιβεβαίωση αγοράς.
- 4. Για να επαληθεύσετε τον ασφαλή κωδικό σας, θα μεταφερθείτε στον ιστότοπο της τράπεζάς σας. Εισαγάγετε τον κωδικό πρόσβασης μίας χρήσης και πατήστε Υποβολή.
- 5. Στην επόμενη οθόνη, εισαγάγετε τον κωδικό πρόσβασης IRCTC που έχετε.
- 6. Πατήστε Υποβολή.
- 7. Προαιρετικά: Για να κάνετε κράτηση εισιτηρίου για επιστροφή στην τοποθεσία αναχώρησης, πατήστε Κράτηση εισιτηρίου επιστροφής.

Συμβουλή: Θα λάβετε μια ειδοποίηση μέσω ηλεκτρονικού ταχυδρομείου για την κράτησή σας στη διεύθυνση ηλεκτρονικού ταχυδρομείου που σχετίζεται με τον Λογαριασμό σας Google.

# Εργασία

| Αναζητήστε ένα τρένο Θεσσαλονίκη-Σόφια. Τι παρατηρείτε; |
|---------------------------------------------------------|
|                                                         |
|                                                         |
|                                                         |
|                                                         |
|                                                         |
|                                                         |
|                                                         |
|                                                         |
|                                                         |
|                                                         |
|                                                         |
|                                                         |
|                                                         |
|                                                         |
|                                                         |
|                                                         |
|                                                         |
|                                                         |
|                                                         |
|                                                         |
|                                                         |
|                                                         |
|                                                         |
|                                                         |
|                                                         |